## ワード検索と置換 文字列をまとめて置換るには

No.191

## 文字列を簡単に置換たい

## 1つ1つ確認しながら置換る

入力した文字列を検索して自動的に別の文字列に置換たい場合には、<mark>置換</mark>機能 を使います。この機能を使うと、文書内の単語を素早く置換ることができま す。

## ■操作方法は下記のとおりです。

 1. 文頭をクリックし、カーソルを表示します。(カーソル を表示させておくと、その文書内を選択したことになります)

- [ホーム]タブ→[編集]から[置換]をクリックします。(上部の右上)
- 3. [検索と置換]ダイアログボックスが表示されます。
- 4. [置換]タブをクリックします。
- [検索する文字列]項目には探したい文字を入力し、[置換後の文字列]項目には修正後の文字を入力して、[次を検索]ボタンをクリックします。
- 6. [検索する文字列]項目に入力した文字が、検索されて 反転表示されます。
- 7. 置換されてもよい場合は[置換]ボタンをクリックし、
  1つずつ変更していきます。

|       |                  |         |   | 検索と | 置換 | ,  |
|-------|------------------|---------|---|-----|----|----|
| 秋荣    | 王良               | 50755   |   |     |    |    |
| 検索する5 | :李列( <u>N</u> ): | 0->     |   |     |    | Į. |
|       |                  |         |   |     |    |    |
| 画換後の  | 2李利( <u>1</u> ): | マイカーロー: | X |     |    |    |

- 文書の検索が終了すると、[文書の検索が終了しました]
  というメッセージが表示されるので、[OK]ボタンをク リックします。
- 9. [検索と置換]ダイアログボックスの[閉じる]ボタンをクリックし、置換を終 了します。

|      |                 |             | 検索と   | 置換       |          | ? ×   |
|------|-----------------|-------------|-------|----------|----------|-------|
| 検察   | 28              | 5007        |       |          |          |       |
| 検索する | 文字列( <u>N</u> ) | X           |       |          |          | v     |
| 医肉後の | ·文亨利(I)         | ₹<br>10-0-> |       |          |          | ¥     |
| -    | (M) >>          | ĩ           | 要点(8) | 〒<7〒曲(A) | 27.84(年) | 18° A |

【捜査結果】

今の時代は比べて選ぶ

PCクラブ 2022.01.19 伊藤 嘉明

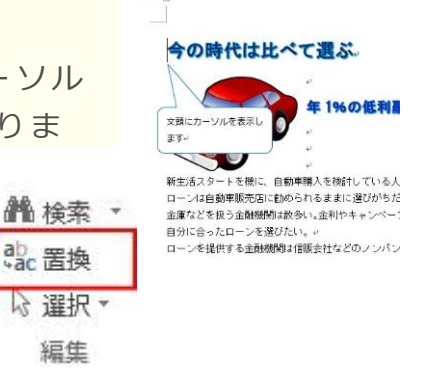

|                     | 検索と | 置換 | ? |
|---------------------|-----|----|---|
| 検索 田焼 ジャンプ          |     |    |   |
| 検索する文字列(N): ローン     | ]   |    | ~ |
| 置換後の文字列(1): マイカーローメ | ]   |    | v |
|                     |     |    |   |

2 2 2

今の時代は比べて選ぶ

漂き換えられました

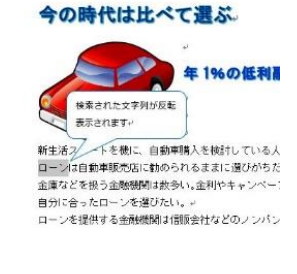

|   | Microsoft Word | I ×  |
|---|----------------|------|
| A | 文書の検索が終了し      | ました。 |
| • | ок             |      |
|   |                |      |